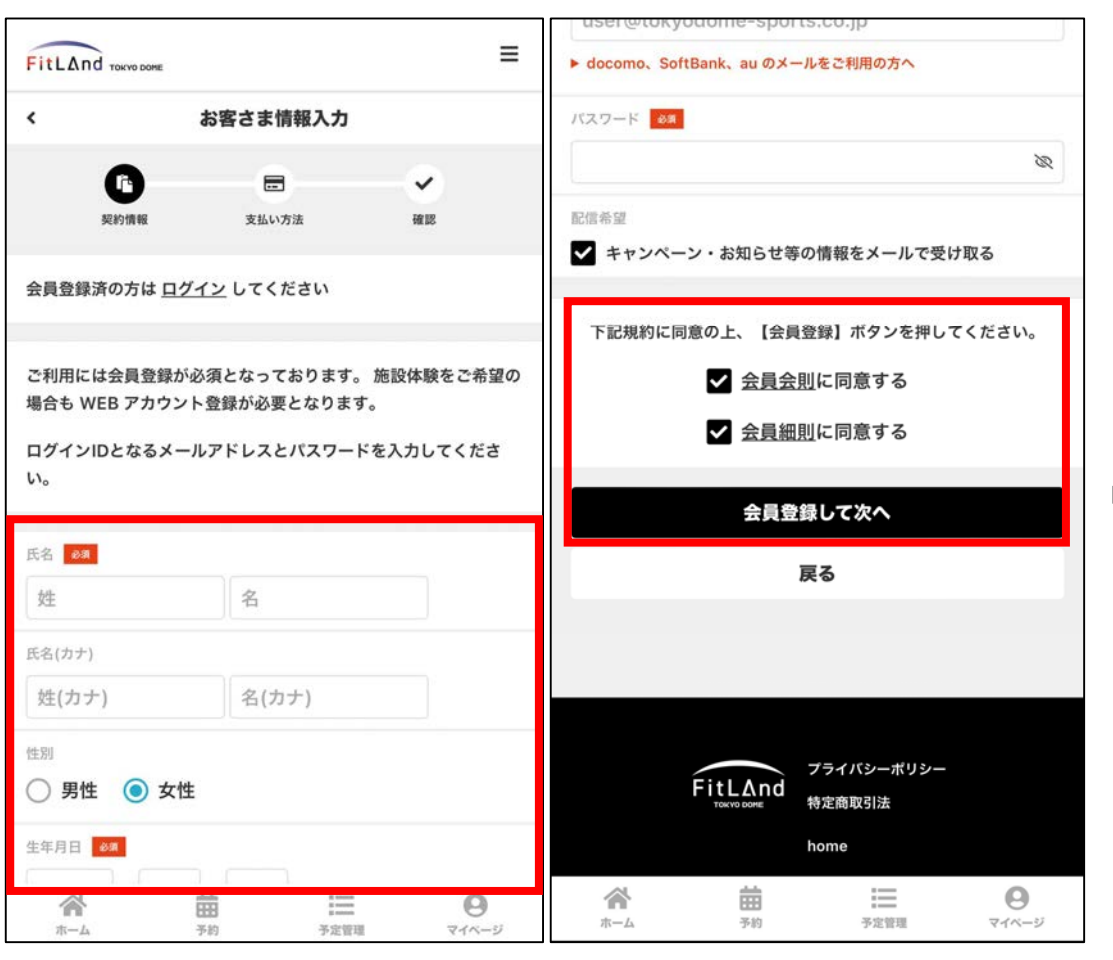

# ①お客様情報の入力

「ご入会はこちら」をタップ、または下記ア ドレスへアクセスし、お客様情報を入力して ください。

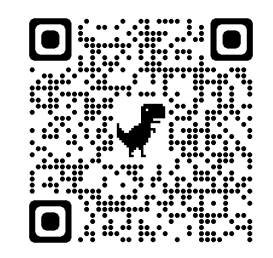

https://fitland-harumiflag.hacomono.jp/contract/register/?from=home

## ②必要事項の入力

必要事項を全て入力し、「会員会則」「会員 細則」をご確認いただき同意の上、登録ボタ ンをタップしてください。

※キッズスクール及び親子スクールをご希望 の方は、お子様の情報をご登録ください

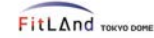

<

メールアドレス認証

以下のメールアドレスにメールを送信しました。

登録したメールアドレスが表記されます

メールをご確認いただき、メールに記載されたURLをクリックして メールアドレスの認証を完了させてください。

※メールの有効期限は30分です

#### fitland-harumiflag メールアドレスの確認

下記の URL にアクセスして、メールアドレスの確認を 行ってください。

### ③認証メールの確認

ご登録いただいたメールアドレス宛に、認証 メールが届きますので、会員登録を完了させ てください。

#### ※「@em.hacomono.jp| からのメールを 受信できるように設定をお願いします

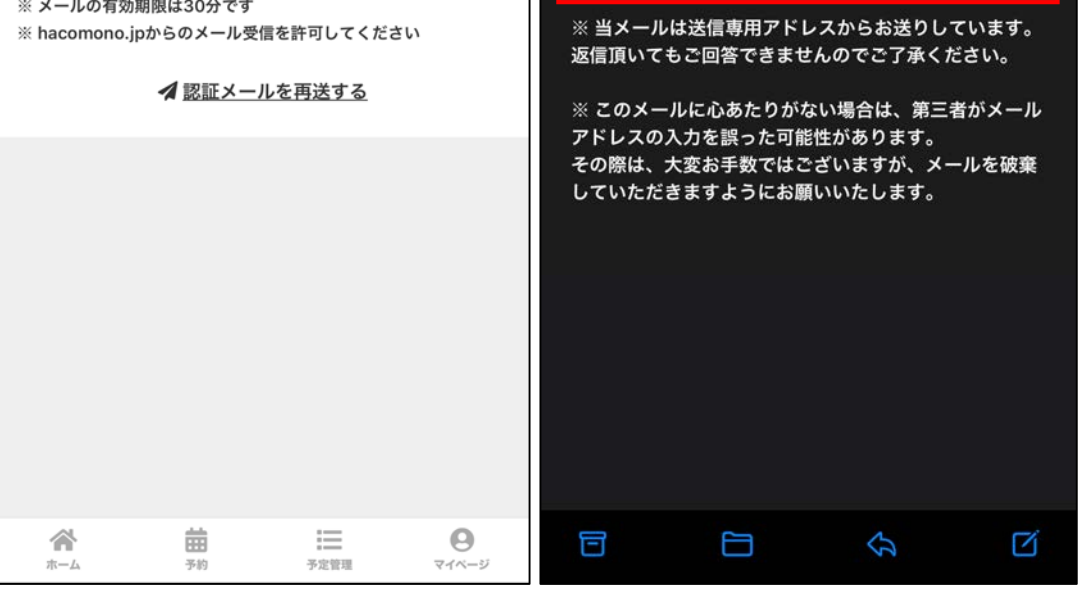

=

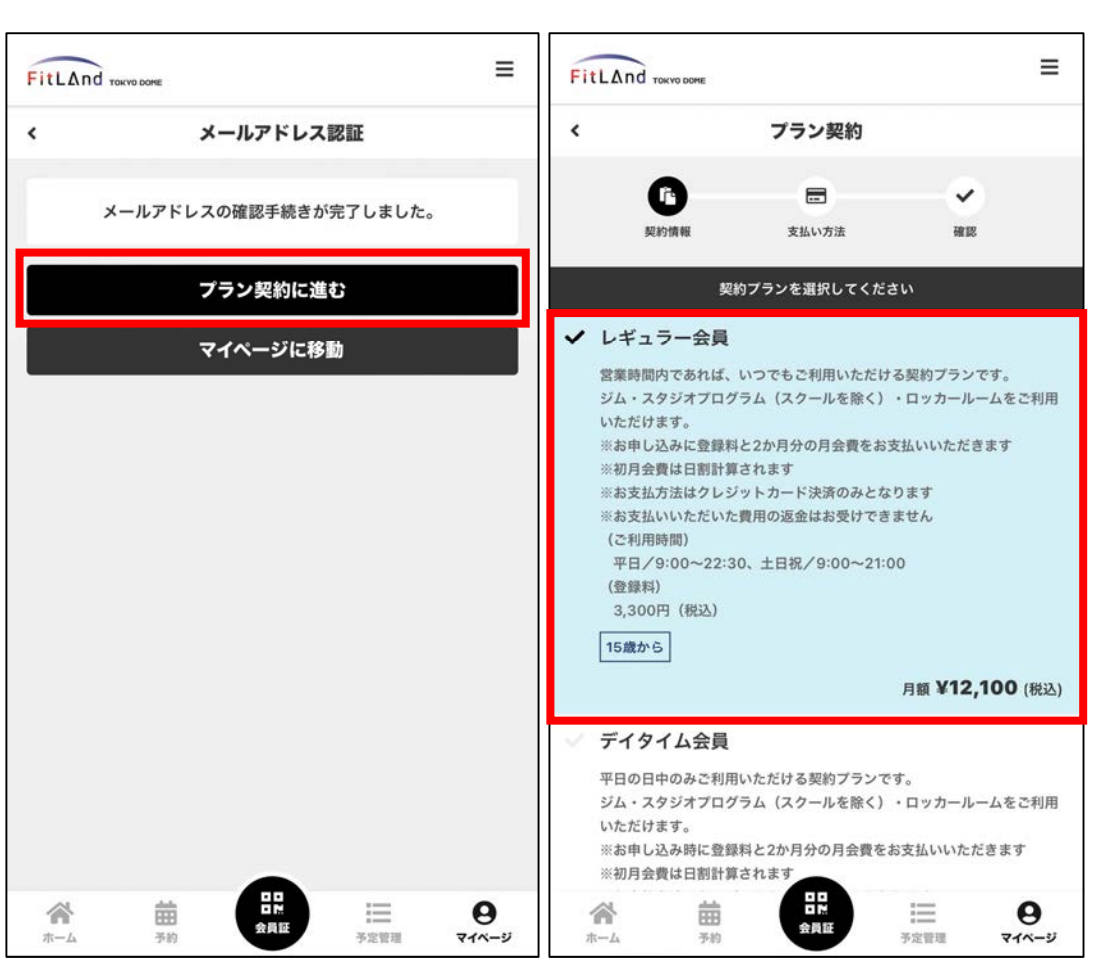

④プラン契約

メールアドレスの認証後、「プラン契約」を タップし、ご希望の契約プランを選択してく ださい。

|                                          |                                             | 入会日             | を選択して・         | ください           |                |                   | 選択中のプラン                                                                                                    |
|------------------------------------------|---------------------------------------------|-----------------|----------------|----------------|----------------|-------------------|----------------------------------------------------------------------------------------------------|
| 入会日<br>2024年                             | 03月01                                       | B               |                |                |                |                   | <ul> <li>レギュラー会員</li> <li>営業時間内であれば、いつでもご利用いただける契約ブランです。</li> <li>ジム・スタジオプログラム(スクールを除く)・ロッカールームをご利用いた</li> </ul>                                                                                                    |
| ۲                                        | 〈 2024年3月 〉                                 |                 |                |                |                |                   | だけます。<br>※お申し込みに登録料と2か月分の月会費をお支払いいただきます<br>※初月会費は日割計算されます<br>※お支払方法はクレジットカード決済のみとなります                                                                                                    |
| E                                        | 月                                           | 火               | 水              | 木              | 金              | ±                 | ※お支払いいただいた費用の返金はお受けできません<br>(ご利用時間)<br>平日/9:00~22:30、土日祝/9:00~21:00                                                                                                    |
| 25                                       | 26                                          | 27              | 28             | 29             | 1              | 2                 | (登録科)<br>3,300円(税込)                                                                                                    |
| 3                                        | 4                                           | 5               | 6              | 7              | 8              | 9                 | 月額 <b>¥12,100</b> (税込)                                                                                                    |
| 10                                       | 11                                          | 12              | 13             | 14             | 15             | 16                |                                                                                                    |
| 17                                       | 18                                          | 19              | 20             | 21             | 22             | 23                | 次へ                                                                                                    |
| 24                                       | 25                                          | 26              | 27             | 28             | 29             | 30                |                                                                                                    |
| 31                                       | 1                                           | 2               | 3              | 4              | 5              | 6                 |                                                                                                    |
|                                          | *2                                          | 2024年04         | 月01日まで         | 選択可能で          | す。             |                   |                                                                                                    |
| 選択中のブ<br>レギュラ<br>営業時間内<br>ジム・スタ<br>ちん・まま | <b>'ラン</b><br><b>- 会員</b><br>であれば、<br>ジオプログ | いつでもご<br>「ラム(スク | 利用いただ<br>ールを除く | ける契約プ<br>)・ロッカ | ランです。<br>ールームを | ご利用いた             | FitLAnd<br>Tライバシーポリシー<br>特定商取引法<br>home                                                                                                    |
| 7.247 ま9。<br>ホーム                         | i<br>B<br>F                                 | 副               | 日に、会員証         |                |                | <b>0</b><br>マイページ | 合計         日本         日本         1 |

# ④入会日の選択

ご希望の入会日を選択し、「次へ」をタップ してください。

#### ※プラン契約時に登録料と月会費2か月分を お支払いいただきます

※レギュラー会員・デイタイム会員・ナイト &ホリデー会員は、入会日によって初月会 費が日割計算されます

※パーソナル会員・スクール会員は、初月会 費の日割計算はされませんのでご注意くだ さい

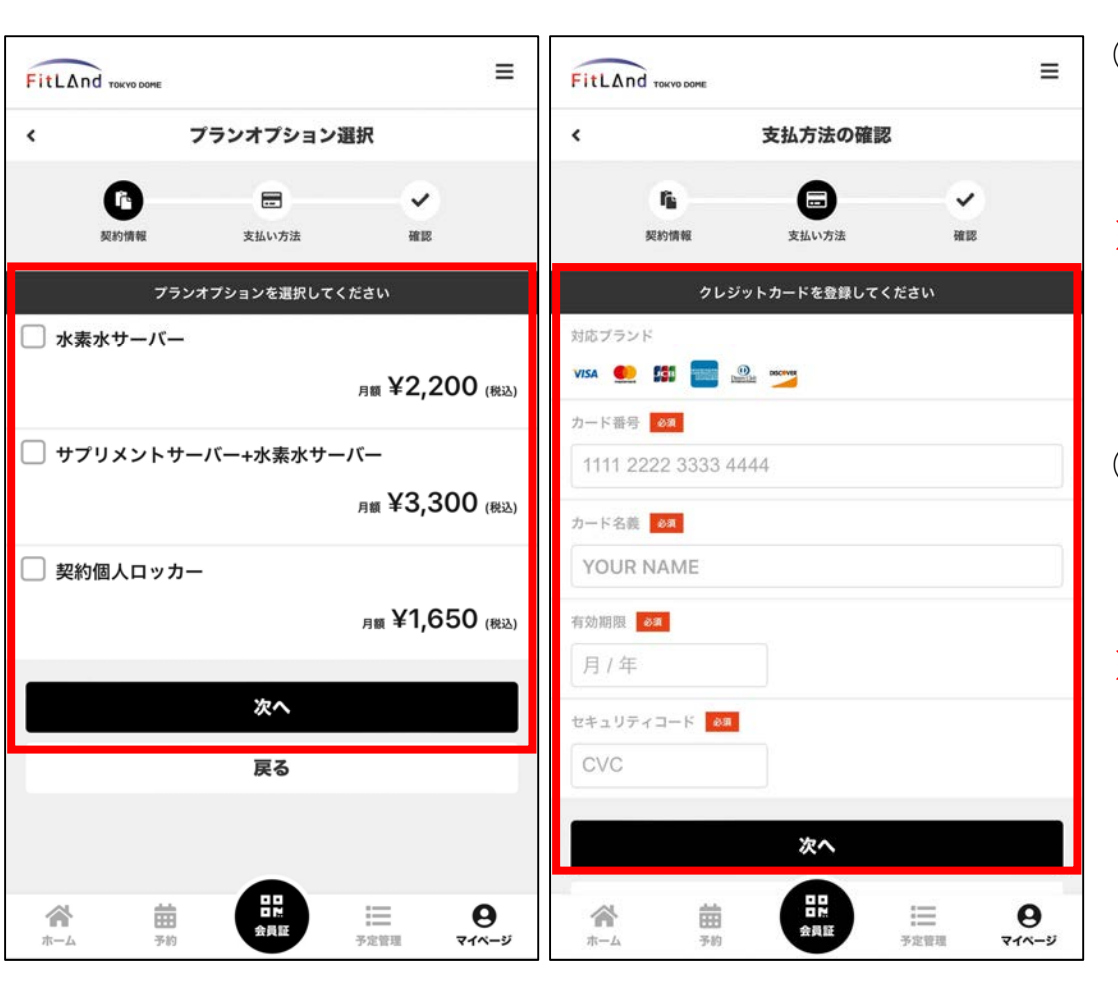

# ⑤プランオプションの選択 ご希望のプランオプションを選択し、 「次へ」をタップしてください。

※初回登録時に2か月分の利用料をお支払い いただきます

# ⑥クレジットカード情報の登録 クレジットカード情報を登録し、「次へ」を タップしてください。

※お支払い方法はクレジットカード決済のみ です

| FitLAnd TOKYO D | DOME                |         | Ξ                                 | fitland-harumiflag                   |
|-----------------|---------------------|---------|-----------------------------------|--------------------------------------|
| <               | プラン契約の確認            | 認       |                                   | 入会日                                  |
|                 | -                   |         | i.                                | 2024年03月01日                          |
| 製約情報            | 支払い方法               | 後期      |                                   |                                      |
| 購入明細            |                     |         |                                   | 下記規約に同意の上、【プランを契約する】ボタンを押して<br>ください。 |
| 項目              |                     |         | 金額 (税込)                           | ✓ 会員会則に同意する                          |
| レギュラー会員 初)<br>⑦ | 月会費 (2024年3月 日割り31日 | l分) x 1 | ¥12,100                           | ✓ <u>会員細則</u> に同意する                  |
| レギュラー会員 月       | 会費 (2024年4月) x 1  ? |         | ¥12,100                           |                                      |
| 登録料 x 1         |                     |         | ¥3,300                            | プランを契約する                             |
|                 |                     | 合計 ¥2   | 27,500                            | 戻る                                   |
|                 | (10                 | 0% 対象)  | ¥27,500                           |                                      |
|                 | (10% p              | 为消費税)   | ¥2,500                            |                                      |
| 次月以降のお支払        | い予定                 |         |                                   | 7=7.62,-#0.02,-                      |
| 項目              |                     |         | 金額 (税込)                           | FitLAnd<br>Touvo Dome 特定商取引法         |
| レギュラー会員 月       | 会費                  |         | ¥12,100                           | home                                 |
| お支払いカード         | -                   |         |                                   |                                      |
| <b>合</b><br>ホーム |                     | 予定管理    | <b>0</b><br><b>7</b> 1%- <i>5</i> | ☆ 曲<br>ホーム 予約 会員題 予定管理 マイページ         |

# ⑦プラン契約の確認

契約の内容、お支払い総額をご確認いただき、 「会員会則」「会員細則」にご同意の上、 「プランを契約する」をタップすると契約完 了です。

#### ※契約完了と同時に決済が完了します

#### ※お支払いいただいた費用の返金はお受けで きませんのでご注意ください